# Guide d'utilisation du site Québec emploi

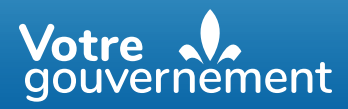

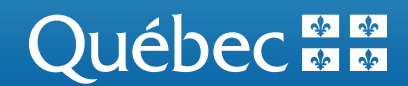

## Guide d'utilisation du site Québec emploi – Employeurs

#### Table des matières

| 1. Accéder à Québec emploi avec clicSÉQUR                              | 1 |
|------------------------------------------------------------------------|---|
| 2. Créer un profil employeur                                           |   |
| 3. Gérer la section Mes affichages                                     |   |
| 4. Rechercher des candidats                                            |   |
| 5. Publier une offre pour un poste visé par une mesure d'emploi        |   |
| o. I ubici une office pour un poste vise par une mesure a emplorimment |   |

## 1. Accéder à Québec emploi avec clicSÉQUR

#### 1.1 Utiliser clicSÉQUR – Entreprises

Vous devez accéder au service Québec emploi via la page Web Québec.ca/quebecemploi.

Lorsque vous cliquerez sur le lien **Créer ou accéder à votre profil employeur**, vous serez dirigé vers une page du service d'authentification gouvernementale clicSÉQUR – Entreprises, qui permet la protection de vos renseignements.

Vous devrez d'abord saisir votre code d'utilisateur. Votre mot de passe vous sera ensuite demandé. Veuillez noter que le lien menant vers Québec emploi est présenté ainsi dans clicSÉQUR – Entreprises : **Ministère de l'Emploi et de la Solidarité sociale – Québec emploi**.

| 3 février 2022      |                                                                                                    |                                                                                                    |                                                                                                    |  |
|---------------------|----------------------------------------------------------------------------------------------------|----------------------------------------------------------------------------------------------------|----------------------------------------------------------------------------------------------------|--|
| Authentification de | e l'utilisateur                                                                                                    |                                                                                                    |                                                                                                    |  |
|                     | Saisie des données d'identification                                                                                                    |                                                                                                    |                                                                                                    |  |
|                     | Il est important de mettre à jour les cooi<br>jour, principalement l'adresse courriel q<br>doit être valide.<br>Veuillez noter que les navigateurs Goog<br>actuellement des instabilités de connex<br>Internet Explorer ou Mozilla Firefox jusc<br>Nous vous remercions de votre compré<br>Vous êtres maintenant à la page d'auther | données inscrites dans votre com<br>le vous utilisez dans le cadre de v<br>le Chrome ainsi que Microsoft Ed<br>on à clicSÉQUR – Entreprises. Il<br>d'à nouvel ordre.<br>nension. | pte, si elles ne sont plus à<br>otre travail. Cette adresse<br>ge occasionnent<br>ast recommandé d'utiliser<br>aux <b>entreorises</b> . |  |
|                     | vous etes maintenant a la page d'autrei                                                                                                    | uncation de chcSEQOR désurée                                                                                                    | aux entreprises.                                                                                                    |  |
|                     | Assurez-vous que votre ordinateur a la c<br>services électroniques.                                                                                                    | onfiguration nécessaire pour vo                                                                                                    | us permettre d'utiliser les                                                                                                    |  |
|                     | Inscrivez les informations demandées af<br>authentifié, vous serez redirigé vers les s                                                                                                    | n que Revenu Québec puisse vér<br>ervices clicSÉQUR - Entreprises                                                                                                    | fier votre identité. Une fois                                                                                                    |  |
|                     |                                                                                                    | * Champ obligatoire                                                                                                    |                                                                                                    |  |
|                     | Code d'utilisateur                                                                                                    | E735G5A                                                                                                    |                                                                                                    |  |
|                     | Mot de passe*                                                                                                    | (8 à 12 le                                                                                                    | tres et chiffres)                                                                                                    |  |
|                     | Vous avez oublié votre mot de passe?                                                                                                    |                                                                                                    |                                                                                                    |  |
|                     |                                                                                                    | Drd                                                                                                    | édente                                                                                                    |  |

Par la suite, il vous faudra vérifier si l'adresse de courriel indiquée est bien l'adresse associée à votre compte ainsi que sélectionner des questions de sécurité et y répondre.

| Choix des options de sécurité                                                                                                    |                                                                                                    |
|----------------------------------------------------------------------------------------------------|----------------------------------------------------------------------------------------------------|
| Choisissez des options de sécurit<br>étape est obligatoire.                                                                             | é pour pouvoir réinitialiser votre mot de passe en cas d'oubli. Cette                                                                                                   |
| Assurez-vous que le courriel actu<br>d'utilisateur. Sinon, inscrivez un n<br>prévu à cet effet.                                         | el inscrit ci-dessous est bien celui qui doit être associé à votre code<br>ouveau courriel et inscrivez-le une seconde fois dans le champ                               |
| Courriel actuel                                                                                                    | pierre.lemay-dubeau@servicesquebec.gouv.qc.ca                                                                                                    |
| 6                                                                                                    |                                                                                                    |
| Nouveau courrier                                                                                                    |                                                                                                    |
| Confirmation du nouveau courriel                                                                                                    |                                                                                                    |
| Confirmation du nouveau courriel<br>Questions de sécurité                                                                               |                                                                                                    |
| Confirmation du nouveau courriel<br>Questions de sécurité<br>Sélectionnez deux questions et in                                          | scrivez une réponse pour chacune d'elles.                                                                                                    |
| Confirmation du nouveau courriel<br>Questions de sécurité<br>Sélectionnez deux questions et in<br>Question 1                            | scrivez une réponse pour chacune d'elles.<br>Quel est le prénom de votre meilleur ami d'enfance': ~                                                                     |
| Confirmation du nouveau courriel<br>Questions de sécurité<br>Sélectionnez deux questions et in<br>Question 1<br>Réponse 1               | scrivez une réponse pour chacune d'elles.<br>Quel est le prénom de votre meilleur ami d'enfance?<br>ENFANCE                                                             |
| Confirmation du nouveau courriel<br>Questions de sécurité<br>Sélectionnez deux questions et in<br>Question 1<br>Réponse 1<br>Question 2 | scrivez une réponse pour chacune d'elles.<br>Quel est le prénom de votre meilleur ami d'enfance? ~<br>ENFANCE<br>Quelle était la destination de votre premier voyage? ~ |

Il est possible d'ajouter des utilisateurs et des utilisatrices pour la gestion de votre compte **Québec emploi**. Cet ajout peut être fait au moyen de votre compte clicSÉQUR – Entreprises, <u>par le responsable des services</u> <u>électroniques de votre entreprise</u>.

Pour toute question relative à votre compte clicSÉQUR – Entreprises, veuillez communiquer avec Revenu Québec aux numéros suivants : 418 659-2281 (région de Québec), 514 873-3474 (région de Montréal) ou 1 866 423-3234 (sans frais).

Si vous ne possédez pas de compte clicSÉQUR – Entreprises, vous pouvez consulter la page <u>Comment inscrire</u> <u>une entreprise à clicSÉQUR?</u>.

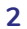

#### 1.2 Localiser le lieu d'affaires

L'étape suivante consiste à localiser le lieu d'affaires de votre entreprise. Vous devez donc saisir le code postal associé à votre numéro d'entreprise du Québec (NEQ) et cliquer sur **Rechercher.** 

| Québec 👪                                                      | Gestion des lieux d'affaires d'une entreprise                                 | Nous joindre |
|---------------------------------------------------------------|-------------------------------------------------------------------------------|--------------|
| Rechercher un li                                              | ieu d'affaires d'une entreprise                                               |              |
| Veuillez entrer les informati<br>auquel vous souhaitez être i | ons qui permettront d'identifier le lieu d'affaires de l'entreprise<br>relié. |              |
| Critères de recherche                                         | e                                                                             |              |
|                                                               | * Champ obligatoire                                                           |              |
| Numéro d'entreprise du                                        | Québec (NEQ)                                                                  |              |
| Code postal *                                                 | Rechercher                                                                    |              |
|                                                               |                                                                               |              |
| Québec 🔡                                                      | Gestion des lieux d'affaires d'une entreprise                                 | Nous joindre |
| Rechercher un li                                              | ieu d'affaires d'une entreprise                                               |              |
| Merci! Un lien avec u                                         | un lieu d'affaires de l'entreprise a été établi dans votre dossier.           |              |
| Continuer                                                     |                                                                               |              |

Si votre lieu d'affaires n'a pu être établi, vous devrez communiquer avec le Centre d'assistance au placement au 1 888-EMPLOIS (1 888 367-5647).

Si votre lien d'affaires est établi, cliquez sur **Continuer**. Les conditions d'utilisation de **Québec emploi** s'afficheront. Nous vous invitons à les lire attentivement. En les acceptant, vous confirmez vous engager à respecter les conditions d'utilisation pour la publication de vos offres d'emploi dans le service en ligne **Québec emploi**.

## 2. Créer un profil employeur

#### 2.1 Finaliser l'inscription

La page **Finalisation de l'inscription** s'affiche uniquement lors de la première connexion. Les champs marqués d'un astérisque sont obligatoires. Il faut également valider l'adresse courriel de la personne responsable du compte en cliquant sur le bouton **Confirmer l'adresse de courriel**. Vous recevrez alors un code de vérification à l'adresse courriel en question. En saisissant le code reçu dans le champ approprié, l'adresse courriel sera validée.

| Québec 🔡 | Québec emploi                                                                                                    | Nous joindre                                                   |
|----------|----------------------------------------------------------------------------------------------------|----------------------------------------------------------------|
|          |                                                                                                    | Fermer la session                                              |
| F        | inalisation de l'inscription                                                                                     |                                                                |
|          |                                                                                                    | Les champs marqués d'un astérisque ( * ) doivent être remplis. |
|          | Numéro d'entreprise du Québec (NEQ) •<br>1140237711<br>Nom de l'entreprise •<br>ENTREPRISE 0020                  |                                                                |
|          | Personne responsable                                                                                             |                                                                |
|          | Nom • Prénom •<br>DUCHESNEAU                                                                                     |                                                                |
|          | Numéro de téléphone • Poste                                                                                      |                                                                |
|          | Numéro de télécopieur                                                                                            |                                                                |
|          | Adresse de courriel * MELANIE.DUCHESNEAU@hotmail.com                                                             |                                                                |
|          | Annuler                                                                                                    | √ Confirmer                                                    |
|          | Personne responsable                                                                                             |                                                                |
|          | Nom - Confirmation de l'adresse de courriel DUCHESN Numéro , Courriel à confirmer MELANIE.DUCHESNEAU@hotmail.com |                                                                |
|          | Numéro                                                                                                    |                                                                |
|          | Adresse c<br>MELANIE. M'envoyer un code de confirmation                                                          |                                                                |
|          | Annuler                                                                                                    | √ Confirmer                                                    |

Employeurs

#### 2.2 Créer son profil employeur

Sélectionnez **Profil employeur** dans le menu de gauche, afin d'ajouter les renseignements obligatoires concernant votre entreprise.

| Québec 🔡                                        | Québec emploi Nous joindre                                                                                                    |
|-------------------------------------------------|----------------------------------------------------------------------------------------------------|
|                                                 | MELANIE DUCHESNEAU 🏠 Accueil Fermer la session                                                                                                    |
| Profil employeur  Personne-ressource            | Profil employeur                                                                                                    |
| 🚊 Lieu de travail                               | Vous avez des messages non lus. 🚩                                                                                                    |
| I⊟ Mes affichages<br>Q, Recherche d'un candidat | Votre profil est incomplet Pour afficher une offre d'emploi, vous devez fournir toutes les informations demandées dans les sections suivantes : Profil employeur Personne-ressource Useu de travail |
|                                                 | Les champs marqués d'un astérisque (*) doivent être remplis.                                                                                                    |
|                                                 | Numéro d'entreprise du Québec (NEQ) • Numéro d'établissement<br>1140237711                                                                                                    |
|                                                 | Nom de l'entreprise •                                                                                                    |
|                                                 | Adresse du site Web                                                                                                    |
|                                                 | BII X III II A                                                                                                    |
| 1                                               | a 2 000 caractères au maximum                                                                                                    |
|                                                 | Statut     Relance des emplois étudiants       Autorisé     Oui O Non       Je désire seconór une relance lorsqu'il sera temps d'insorire mes offres d'emploi étudiant.                             |

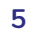

#### 2.3 Ajouter des personnes-ressources

Sélectionnez **Personne-ressource** dans le menu de gauche, pour ajouter le nom des personnes de votre entreprise qui pourront être contactées par des candidats potentiels. Pour inscrire le nom d'une personne-ressource, cliquez sur **Ajouter**.

| Québec 🔡                                                            | Québec emploi |          |                                   |            |                | Nous joindre              |
|---------------------------------------------------------------------|---------------|----------|-----------------------------------|------------|----------------|---------------------------|
|                                                                     |               |          |                                   |            |                | Accueil Fermer la session |
| Profil employeur Personne-ressource                                 | Personne      | es-resso | ırce                              |            |                | + Ajouter                 |
| Lieu de travail                                                     | Q~            |          | Rechercher Rangées 50 V Actions V |            |                |                           |
| <ul> <li>Mes amchages</li> <li>Desteration dive seedidet</li> </ul> |               |          | Personne-ressource                | Courriel   | Téléphone      | Actif                     |
| <ul> <li>Recherche d'un candidat</li> </ul>                         | ø             | B. Annie |                                   | boss@ca.ca | (000) 000-0008 | Oui                       |
|                                                                     | ď             | C. Annie |                                   | boss@ca.ca | 8000-000 (000) | Qui                       |
|                                                                     | ď             | A, Annie |                                   | boss@ca.ca | (000) 000-0008 | Oui                       |
|                                                                     |               |          |                                   |            |                | 1 - 3 de 3                |

Les champs obligatoires doivent être complétés et l'adresse courriel de la personne-ressource doit être confirmée pour pouvoir enregistrer les informations saisies. Le code de confirmation sera transmis à l'adresse courriel de la personne-ressource en question. Cliquez sur **Enregistrer** pour confirmer l'ajout.

Le statut de la fiche de chaque personne-ressource sera par défaut « Actif ». Vous pouvez toutefois désactiver le profil d'une personne-ressource si vous ne voulez plus que son nom soit sélectionné par un candidat.

| Québec 🔡                            | Québec emploi                                          | Nous jundre                                                  |
|-------------------------------------|--------------------------------------------------------|--------------------------------------------------------------|
|                                     |                                                        | SOPHIE LEFEBVRE 🏠 Accueil Fermer la session                  |
| Profil employeur Personne-ressource | Personne-ressource : Nouveau                           |                                                              |
| Lieu de travail     Mes effectienes |                                                        | Les champs marqués d'un astérisque (*) duivent être remplis. |
| Recherche d'un candidat             | Nom *                                                  | Prénom *                                                     |
|                                     | Numéro téléphone •                                     | Poste                                                        |
|                                     | Numéro télécopieur                                     |                                                              |
|                                     | Adresse de courriel *                                  |                                                              |
|                                     | Confirmer l'adresse de courriel Statut * Actif Inactif |                                                              |
|                                     | Annuler                                                | √ Enrigister                                                 |

#### 2.4 Inscrire les lieux de travail

L'inscription des lieux de travail sert à préciser, dans l'offre d'emploi, l'adresse où le candidat travaillera ou son port d'attache (dans le cas de télétravail). Pour inscrire une ou des adresses, sélectionnez **Lieu de travail** dans le menu de gauche et cliquez sur le bouton **Ajouter**.

| Québec 🔡 🛛                                                                                          | uébec emploi                                                                                                    |                              |                    | Nous joindre                    |
|----------------------------------------------------------------------------------------------------|----------------------------------------------------------------------------------------------------|------------------------------|--------------------|---------------------------------|
|                                                                                                    | MELA                                                                                                    | ANIE DUCHESNEAU              | Accueil            | Fermer la session               |
| Profil employeur     Personne-ressource                                                             | Lieu de travail (<br>Lieu de travail : Nouveau                                                                                                    |                              |                    |                                 |
| <ul> <li>▲ Lieu de travail</li> <li>⋮ Mes affichages</li> <li>Q. Recherche d'un candidat</li> </ul> | Votre profil est incomplet Pour afficher une offre d'emploi, vous devez fournir toutes les informations Profil employeur Personne-ressource Lieu de travail | s demandées dans les section | is suivantes :     |                                 |
|                                                                                                    |                                                                                                    | Les champs mare              | qués d'un astérise | que ( * ) doivent être remplis. |
|                                                                                                    | Nom du lieu de travail • Statut • Actif 🗌 Inactif                                                                                                    |                              |                    | 1                               |
|                                                                                                    | Adresse                                                                                                    |                              |                    |                                 |
|                                                                                                    | Adresse •                                                                                                    |                              |                    |                                 |
|                                                                                                    | Numéro Rue                                                                                                    |                              |                    | Bureau ou local                 |
|                                                                                                    | Code postal Vill                                                                                                    | le                           |                    |                                 |
|                                                                                                    | Pays Pro<br>Canada Qué                                                                                                    | <b>vvince</b><br>ébec        |                    |                                 |
|                                                                                                    | Annuler                                                                                                    |                              |                    | ✓ Enregistrer                   |

Le ou les lieux de travail inscrits apparaîtront dans une liste modifiable au besoin.

| <ul> <li>Profil employeur</li> <li>Personne-ressource</li> </ul> | Lieux de travail                          | + Ajouter              |
|------------------------------------------------------------------|-------------------------------------------|------------------------|
| 🛕 Lieu de travail                                                | Vous avez                                 | des messages non lus 🔛 |
| t∃ Mes affichages                                                | Q ~ Rechercher Lignes 50 ~ Actions ~      |                        |
| Q Recherche d'un candidat                                        | Nom du lieu de travail                    | Actif                  |
|                                                                  | 🖉 bureau de Québec                        | Oui                    |
|                                                                  | 🗹 Direction régionale Chaudière Appalache | Oui                    |
|                                                                  |                                           | 1 - 2 de 2             |

## 3. Gérer la section Mes affichages

#### 3.1 Inscrire une offre d'emploi

Pour inscrire une offre d'emploi, sélectionnez **Mes affichages** dans le menu de gauche et cliquez sur le bouton **Ajouter**.

| Québe                                                                     | ec                                | Québec emploi                                                                      |                                                                                 |                                                  |         | Nous joindre      |
|---------------------------------------------------------------------------|-----------------------------------|------------------------------------------------------------------------------------|---------------------------------------------------------------------------------|--------------------------------------------------|---------|-------------------|
|                                                                           |                                   |                                                                                    |                                                                                 |                                                  | Accueil | Fermer la session |
| Profil empl     Personne-                                                 | iloyeur<br>-ressource             | Mes affichages                                                                     |                                                                                 |                                                  |         | + Ajouter         |
| <ul> <li>⊥ieu de tra</li> <li>I≣ Mes affich</li> <li>Recherche</li> </ul> | avail<br>hages<br>e d'un candidat | Des affichages sont expirés.<br>Il existe des affichages avec une publication term | inée. Pour modifier le statut de chaque affichage expiré, vous devez appuyer su | r le bouton Terminer, puis complétez le sondage. |         |                   |
|                                                                           |                                   | Filtres                                                                            |                                                                                 |                                                  |         |                   |
|                                                                           |                                   | Numéro de l'affichage :                                                            | Titre du poste :                                                                | Ville :                                          |         | ~                 |
|                                                                           |                                   | Type d'offre :                                                                     | Perso<br>~                                                                      | nne ressource :                                  |         | ~                 |

Le formulaire requis pour inscrire une offre d'emploi s'affiche. Tous les champs marqués d'un astérisque (\*) sont obligatoires.

Après la sélection de l'appellation d'emploi, il vous sera possible d'inscrire dans le champ **Titre de poste** le titre exact du poste que vous offrez.

Les candidats ont également la possibilité de postuler directement sur votre site si celui-ci présente une fonctionnalité permettant de le faire.

Pour copier le contenu sans erreur, veuillez utiliser une méthode de collage de texte sans mise en forme.

| Affichage : Nouveau                                                                                                    |                                                                                                    |                                                                                                    |                                                                                                    |                                                                                                    |
|----------------------------------------------------------------------------------------------------|----------------------------------------------------------------------------------------------------|----------------------------------------------------------------------------------------------------|----------------------------------------------------------------------------------------------------|----------------------------------------------------------------------------------------------------|
|                                                                                                    |                                                                                                    |                                                                                                    | Les champs                                                                                                    | marqués d'un astérisque ( * ) é                                                                                                    |
| Appellation d'emploi *                                                                                                    |                                                                                                    |                                                                                                    |                                                                                                    |                                                                                                    |
|                                                                                                    |                                                                                                    |                                                                                                    |                                                                                                    |                                                                                                    |
| Groupe de profession *                                                                                                    |                                                                                                    | Profession *                                                                                                    |                                                                                                    |                                                                                                    |
| Titre du poste - ③                                                                                                    |                                                                                                    | tatut de l'affichage *                                                                                                    |                                                                                                    |                                                                                                    |
| Factorer on titler de neede attravael most av candidate.                                                                                                    |                                                                                                    | in preparation                                                                                                    |                                                                                                    |                                                                                                    |
| Lieu de travail *                                                                                                    |                                                                                                    | Nombre de postes *                                                                                                    |                                                                                                    |                                                                                                    |
| - Sélectionnez un lieu de travail -                                                                                                    |                                                                                                    | *                                                                                                    |                                                                                                    |                                                                                                    |
| Type d'emploi *                                                                                                    | Durée de l'emploi *                                                                                                    |                                                                                                    | Type d'offre *                                                                                                    |                                                                                                    |
| - Sélectionnez un type d'emploi -                                                                                                    | <ul> <li>Sélectionnez la durée</li> </ul>                                                                                                    | de l'emploi -                                                                                                    | <ul> <li>Selectionnez un type d'offre -</li> </ul>                                                                                                    |                                                                                                    |
| Personne à contacter *                                                                                                    | Moyen de communic                                                                                                    | ation *                                                                                                    | Adresse Web où postuler                                                                                                    |                                                                                                    |
| - Sélectionnez une personne à contacter -                                                                                                    | <ul> <li>Sélectionnez un moye</li> </ul>                                                                                                    | n de communication -                                                                                                    | ~                                                                                                    |                                                                                                    |
| Cochez la case si vous êtes disposé à recruter de                                                                                                    | s Ultrainiens et Ultrainiennes fuyant la guerre.                                                                                                    |                                                                                                    | L                                                                                                    |                                                                                                    |
| Détails Publication                                                                                                    |                                                                                                    |                                                                                                    |                                                                                                    |                                                                                                    |
|                                                                                                    |                                                                                                    |                                                                                                    |                                                                                                    |                                                                                                    |
| Date de début de l'affichage *                                                                                                    |                                                                                                    | Date de fin de l'affichage *                                                                                                    |                                                                                                    |                                                                                                    |
|                                                                                                    |                                                                                                    |                                                                                                    |                                                                                                    |                                                                                                    |
| Détails Affichage                                                                                                    |                                                                                                    |                                                                                                    |                                                                                                    |                                                                                                    |
|                                                                                                    |                                                                                                    |                                                                                                    |                                                                                                    |                                                                                                    |
| Description de l'affre d'assalai à                                                                                                    |                                                                                                    |                                                                                                    |                                                                                                    |                                                                                                    |
| Description de Lonne d'emploir.                                                                                                    |                                                                                                    |                                                                                                    |                                                                                                    |                                                                                                    |
| B I ∷ ;= +> c+                                                                                                    |                                                                                                    |                                                                                                    |                                                                                                    |                                                                                                    |
| B     I     III     IIII       Pour copier in contensi tans emical, exciling at tans in       Data de debt de l'emploit *       Association 0       Charles 4                                                                                                    | n méthoda de collage de tante sans mise an forma, Ca d<br>Dans de fin de l'amplet<br>Assandantes (D)<br>Disponibilités +                                                                                                    | ang perint J 000 caracters as maximum.<br>Dipateticos d'emplai *<br>- Seisconsel Teophieses d'empl<br>Qualification portecisionnels                                                                                                    | 184                                                                                                    |                                                                                                    |
| Hannard and a set of the set of the set of   | en entropis de college de tante sues mise an forme, Ge d<br>Dans de fin de transpis<br>Assantas<br>Dependentinte<br>Samare "Fin de sonaries"                                                                                                    | sang permet J 000 caracteres as mainum.<br>Departement d'emploi *<br>- Silectomer frequencies d'emp<br>Contra - Silectomer professionnelle *<br>Contra - Silectomer en très La caracteres                                                                                                    |                                                                                                    | e su universiteire spectrage permit das                                                                                                    |
| $\begin{array}{c c} & \mathbf{B} & \mathbf{I} & \equiv \mathbf{I} & \Rightarrow \mathbf{e}^{\mathbf{a}} & \mathbf{e}^{\mathbf{a}} & \mathbf{e}^{\mathbf{a}} \\ \hline \\ & \mathbf{F}_{\mathbf{D}} & \text{coper in corresponses two line one service values of the or } \\ & \mathbf{D}_{\mathbf{D}} & \text{codes of or } \mathbf{F}_{\mathbf{D}} & \mathbf{e}^{\mathbf{a}} \\ & \mathbf{A}_{\mathbf{D}} & \mathbf{A}_{\mathbf{D}} \\ \hline \\ & \mathbf{A}_{\mathbf{D}} & \mathbf{A}_{\mathbf{D}} \\ \hline \\ & \mathbf{B}_{\mathbf{D}} & \mathbf{C} & \mathbf{B}_{\mathbf{D}} \\ \hline \\ & \mathbf{B}_{\mathbf{D}} & \mathbf{C} & \mathbf{B}_{\mathbf{D}} \\ \hline \end{array}$                                                                                                    | e mitteda de collage de torte sans mar es forms. O e<br>Der de fin de l'amplet<br>Acaustante : :<br>Dependenties :<br>Dependenties :                                                                                                    | sang pamet 3 000 cancilies su maimum.<br>Davidises of trappis -<br>- Stacconna Fragéricas of ang<br>Outlington parts<br>Cont of surgering and the<br>Cont of surgering and the surgering<br>Participa State Automotic participant<br>Funda State Automotic participant                                                                                                    | tel -<br>ur portuniere monte a l'arcy la tital ann<br>arca                                                                                                    |                                                                                                    |
| $\begin{array}{ c c c c c c c c c c c c c c c c c c c$                                                                                                    | en antibade de cologo de touto sues mise se formes. Ge d<br>Dete da fin de l'ampleia<br>Aucuanta :::::::::::::::::::::::::::::::::::                                                                                                    | sterg permit 3 000 satisfiers as intellines.<br>Determine d'amplié *<br>- Satisfiers d'amplié satisfiers<br>Constitution de la constitution<br>(in the request of la constitution<br>(in the request of la constitution)<br>Esse administra<br>Esse administra                                                                                                    | 10<br>1 v politikativna el antro J. Insta. strat.<br>1613<br>1 v el 1                                                                                                    | d to investment instant to com-                                                                                                    |
| Par apper la carte a la carte de la carte de la carte  | e retibui de cologe de torte sons mise en forma, G el<br>Dará de foi de transpis<br>Adautados de la cologación<br>Cologación de la cologación<br>Cologación de la cologación<br>Sedare maximal                                                                                                    | sarg genal 300 anches a restruer.<br>Desteine d'emple -<br>- steine anno emple<br>- anti-anno estatoria d'emple<br>- anti-anno estatoria deste<br>- anti-anno estatoria deste<br>- anti-anno estatoria deste<br>- steine estatoria deste<br>- steine estatoria deste<br>- ste                                                                        | No                                                                                                    | ng au uningeneral justificity, parmi, casa<br>unrest Jamm, *                                                                                                    |
| Normal Sector Sector Se | e national de college de tonte seus mas au forme, Ce<br>De de 56 de transpis<br>Acaustance            <br>Digonalization -<br>Selaire maximal<br>Salaire maximal                                                                                                    | starg gemel 100 unschen an namue.<br><b>Dations of angli i</b><br>- fattenen stensten fatte<br>- Galifasting prefasionel<br>- Galifasting prefasionel<br>- Galifasting<br>- Galifasting<br>- Stensten variante<br>- Antonnos une base utstate                                                                                                    | Ni                                                                                                    | n as silversion autority period, an<br>unreal versa. *                                                                                                    |
| The capter is conserved as even as realized of the capter is conserved as the capter is conserved as the capter is conserved as the capter is conserved as the capter is conserved as the capter is capter in the capter is capter in the capter in the capter is capter in the capter in the capter is capter in the capter in the capter   | e mattecia de collage de tente sans mar es forms. O e<br>Der de fin de l'ampite<br>Academica ()<br>Despendimine :<br>Solar masimal                                                                                                    | Start gene 1 90 sanches as nexture.<br>Defense d'angle -<br>- Second Cample -<br>- Second Campl               | Nr<br>                                                                                                    | n as similarities subtract period, an<br>unerstanne *                                                                                                    |
| B I == = + + + + + + + + + + + + + + + +                                                                                                    | w natibule de oblige de trait une nois en form. Or d<br>Des de 16 de traiglé<br>Assanchaite<br>Descritéries<br>Sector maximal                                                                                                    | tere general 300 succione su memore.<br>Esperimento deseguir-<br>distantores respetivos de men<br>Caladitaticas portecesandos<br>de se esta de sectores de sectores de sectores<br>esta esta de sectores de sectores de sectores<br>Esta caladita -<br>de sectores de sectores de sectores de sectores<br>esta esta de sectores de sectores de sectores de sectores<br>esta esta de sectores de sectores de sectores de sectores<br>esta esta de sectores de sectores de sectores de sectores<br>esta esta de sectores de sectores de sectores de sectores de sectores<br>esta esta de sectores de sectores de sec                                                                                                    | 50                                                                                                    | n au stransmin suchdar perint, au<br>wurdt verm. *                                                                                                    |
| B I = I = P P P      Por capter in screens are ensure - scalar actions of      Por capter in screens are ensure - scalar actions of      Por capter in screens are ensure - scalar actions      Por capter in screens      Por capter in screens      Por capter in      | e rationi de college de torte sons en larre, Qe<br>De de 56 de transpié<br>Adautantes<br>Digenetization :<br>Seder maximum<br>Seder maximum                                                                                                    | starg gened 100 unschen an namue.<br><b>Daritons dempil</b> +<br>- Hattons denvis d'en-<br>- Darito de la service de la service de la<br>- Darito de la service de la service de la service<br>- Service de la service de la servi                                                                                                    | 0 -<br>r -<br>main and a start to data and<br>main and<br>main and a start of the<br>main and the<br>main and the | na unanana jartur, jarri, an                                                                                                    |
| B I = I = I = I = I = I = I = I = I                                                                                                    | e mattecia de collage de tente sales maise es forme. Ce a<br>Dera de fin de l'anaplat<br>Academica (De la collage)<br>Dependentinte :<br>Señar mateinad                                                                                                    | Start general 300 sections as natives.<br>Definition of emploit<br>- Heatronic relativistics<br>- Startic and the emploit of the section of the section of the sec                                                                                                    | No                                                                                                    | no vientes status para para las                                                                                                    |
| B I = I = I = I = I      Por caper is correct law small, excite a class of      Does does does of a ranged =      Assesses      Criticres      Formations      Compétences                                                                                                    | e national de college de tante sans mise an funne. Ge d<br>De de de de de transpic<br>Accuración de la construction<br>De generatives en la construction<br>Sector maximum                                                                                                    | ang pend 1 00 anches an namun.<br><b>Darions of empir</b><br>- demonstrations of empiri-<br>- demonstrations of empirications<br>- demonstrations<br>- demonstrations<br>- d | Mi-<br>                                                                                                    | no admen partas partas partas                                                                                                    |
| B I = I = P P P      Por capite in scrimes are made under a large a      Por capite in scrimes are made under a large a      Por capite in scrimes are made under a large a      Por capite in scrimes      Por capite in scrimes      Por capite in scrimes      Por capite in scrimes      Compétences                                                                                                    | e national de college de tonte seus mas au forme. Ce de<br>Des de fin de l'anapité<br>Admande de<br>Degositabilités *<br>Degositabilités *<br>Solaire maximal                                                                                                    | starg gemei 1983 austilens au nemuen.<br>Desteinen d'angliet<br>- fraktionen teresterist artery<br>- Galification performante<br>- Galification performante<br>- Galification performante<br>- Calification performante<br>- Administration de la constante<br>- Administration de la constante                                          | No -<br>                                                                                                    | n a menter helde per a<br>una den *                                                                                                    |
| B I = I = I = I = I = I = I = I = I = I                                                                                                    | e nettabi da antaga da bata kana masa an fuana. Ca d<br>De da fa da fa tanghi<br>Accumito -<br>Como - Como - | targ penal 300 autobre a namun.<br>Definite d'emplé<br>- disconser l'explétion<br>- disconser l'expletion d'empl<br>- Carl - Sam<br>- Carl - Sam<br>- Sam - Sam<br>- Sam - Sam - Sam<br>- Sam - Sam - Sam<br>- Sam - Sam - Sam<br>- Sam - Sam - Sam<br>- Sam - Sam - Sam<br>- Sam - Sam - Sam<br>- Sam - Sam - Sam - Sam<br>- Sam - Sam - Sam - Sam<br>- Sam - Sam - Sam - Sam - Sam<br>- Sam - Sam - Sam - Sam - Sam<br>- Sam - Sam - Sam - Sam - Sam<br>- Sam - Sam - Sam - Sam - Sam - Sam<br>- Sam - Sam - Sam - Sam - Sam<br>- Sam - Sam - Sam - Sam - Sam - Sam<br>- Sam - Sam - Sam - Sam - Sam - Sam - Sam<br>- Sam - Sam - Sam - Sam - Sam - Sam - Sam<br>- Sam - Sam - Sam - Sam - Sam - Sam - Sam - Sam - Sam - Sam - Sam<br>- Sam - Sam -                                                                                                    | N                                                                                                    | na naratan jaku jan ja<br>una naratan<br>+ Apain Bac                                                                                                    |
| Image: Image:                  | e rationi de college de torte sons en terme, Q e<br>De de 56 de transpié<br>Autornation :<br>Digenetization :<br>Sediar enzoiment<br>Sediar enzoiment                                                                                                    | starg gened 100 unschen an namue.<br><b>Daritons dempil</b> •<br>• Antonio relación de regi<br>• Darítication professional:<br>• Darítication professional:<br>• Darítication de la construction de la construction<br>• Antonio de la construction de la construction<br>• Antonio de la construction de la construction<br>• Antonio de la construction de la construction<br>• Antonio de la construction de la construction<br>• Antonio de la construction de la construction<br>• Antonio de la construction de la construction<br>• Antonio de la construction de la construction<br>• Antonio de la construction de la construction<br>• Antonio de la construction de la construction<br>• Antonio de la construction de la construction<br>• Antonio de la construction<br>• Antonio de la construction<br>• Anton                                                                                                    | 01-<br>V construction of interest of data and<br>0100<br>V V V                                                                                                    | to an entrate product proto to<br>weaking + +                                                                                                    |
| B     I     II     II     II     III     IIII     IIIIIIIIIIIIIIIIIIIIIIIIIIIIIIIIIIII                                                                                                    | e matteois de college de tente seus mar es forme. Ce d<br>De car de fo de transpit<br>Accusarios ()<br>Despendimités :<br>Statier messimat<br>Statier messimat                                                                                                    | starg genes 3 500 sanchine as neutron.<br>Definition of exception<br>- Section of exception 1<br>- Section of the control of the control of the con                                                                                                    | NI                                                                                                    | 4.0                                                                                                    |
| The second second seco  | e entribuis de college de tants seus mise an funera, G el<br>Matalita de fa de la transpic<br>Matalita de la fa de la transpic<br>Digenerativa de la constante<br>Selare maximal<br>Selare maximal                                                                                                    | starp general 300 autobies to reactions.<br>Description of semple -<br>- sections of semple -<br>- sections and the section of semple<br>- constraints and the section of section of section of the section of the section of th                                                                                                    | ti - Transfer ( 1997)<br>Transfer ( 1997)<br>Transfe                                                                                                    | b) and states in the first parts as a second state of the second states at least the second states at least the second states |
| B       I       II       II       III       IIII       IIIIIIIIIIIIIIIIIIIIIIIIIIIIIIIIIIII                                                                                                    | e national de callage de tuets aux max en form. Ce d<br>De cat de fin de transpis<br>Aucuntante ::<br>Degonalisates :<br>Source manimal<br>Source manimal<br>Largent                                                                                                    | Experiment 2 100 paralleles en mention.<br>Desteriors d'anglis +<br>- réalisons d'anglis +<br>- réalisons transmission<br>- particular performance<br>- particular performance<br>- partic                                                                       | No                                                                                                    | na meneral kaldag pera a<br>una kalan *<br> <br>  + Ajaster Ji an<br> <br>  s da matikis a Pand                                                                                                    |
| B I I I I I I I I I I I I I I I I I I I                                                                                                    | e nation da collago de tante sans note an fuenza. Ca d<br>De da for da l'empire<br>Aucumento<br>De gonzabilité e<br>Sadar musicad<br>Sadar musicad<br>Sadar musicad                                                                                                    | targ pend 3 00 anchos an namun.<br><b>Defining empiri</b><br>- Section empiri<br>- Section empirication of regi-<br>Constant of the section of the section of the sectio                                                                                                    | N                                                                                                    | na universitat anticas persona<br>una visita e a su universitat e a forma e a<br>e a de multicas à l'anal                                                                                                    |

Employeurs

Des filtres sont disponibles pour permettre le suivi de vos offres. Ils peuvent être modifiés selon vos préférences.

Sélectionnez une offre publiée pour accéder aux quatre fonctionnalités suivantes :

- Modification et gestion de votre offre
- Candidatures
- Jumelage
- Historique

| ébec 🔡                                    | Québec emploi                                                                                                    |                                               |                              |                               |                 |                             |                     |                        |                           |                     |                          |                         |            |                    | Nous joint   |  |
|-------------------------------------------|----------------------------------------------------------------------------------------------------|-----------------------------------------------|------------------------------|-------------------------------|-----------------|-----------------------------|---------------------|------------------------|---------------------------|---------------------|--------------------------|-------------------------|------------|--------------------|--------------|--|
|                                           |                                                                                                    |                                               |                              |                               |                 |                             |                     |                        |                           | 0                   | SOPHIE LEF               | EBVRE 6                 | ♪ Accueil  | Ferm               | er la sessio |  |
| employeur<br>nne-ressource                | Mes af                                                                                                    |                                               |                              |                               |                 | + Ajouter                   |                     |                        |                           |                     |                          |                         |            |                    |              |  |
| travail<br>fichages<br>rche d'un candidat | Des affichages sont expirés.<br>It existe des affichages avec une publication terminée. Pour modifier le statut de chaque affichage expiré, vous device appuyer sur le bouton Terminee, puis complétez le sondage. |                                               |                              |                               |                 |                             |                     |                        |                           |                     |                          |                         |            |                    |              |  |
|                                           | → Filtres                                                                                                    |                                               |                              |                               |                 |                             |                     |                        |                           |                     |                          |                         |            |                    |              |  |
|                                           | Numéro d                                                                                                    | Numéro de l'affichage : Titre du poste :      |                              |                               |                 |                             |                     |                        |                           |                     | Ville :                  |                         |            |                    |              |  |
|                                           | Type d'off                                                                                                    | fre :                                         |                              |                               |                 |                             | Pers                | onne ressource :       |                           |                     |                          |                         |            |                    | ~            |  |
|                                           | Publication : Date de fin de l'affichage :                                                                                                    |                                               |                              |                               |                 |                             |                     |                        |                           |                     |                          |                         |            |                    |              |  |
|                                           |                                                                                                    | Supprimer les fitzes                          |                              |                               |                 |                             |                     |                        |                           |                     |                          | Q Appliquer les filtres |            |                    |              |  |
|                                           | 1. Rapport prin                                                                                                    | kipal V                                       |                              |                               |                 |                             |                     |                        |                           |                     |                          |                         |            |                    | ~            |  |
|                                           | Numér                                                                                                    | age Titre du poste                            | Date de début de l'affichage | Date de fin de<br>l'affichage | Type<br>d'offre | Type<br>d'emploi            | Nombre<br>de postes | Années<br>d'expérience | Nombre de<br>candidatures | Nombre<br>de vue(s) | Statut de<br>l'affichage | Publication             | Ville      | Lieu de<br>travail | Personne     |  |
|                                           | 8 56495                                                                                                    | romancier/romancière                          | 2023-03-07 00:00             | 2023-03-31                    | Régulier        | Temp plein<br>(télétravail) | 1                   | 10 ans ou<br>plus      | 1                         | 4                   | En cours                 | Publication<br>terminée | Laval      | lieu 1             | Annie A      |  |
|                                           | C 56196                                                                                                    | Chasseur de tête                              | 2023-02-28 00:00             | 2023-03-02                    | Régulier        | Temp plein<br>(télétravail) | 5                   | 10 ans ou<br>plus      | 0                         | 2                   | En cours                 | Publication<br>terminée | Laval      | lieu 1             | Annie A      |  |
|                                           | 6 56197                                                                                                    | Écrivain ou écrivaine<br>d'histoire d'horreur | 2023-02-28 00:00             | 2023-03-03                    | Régulier        | Temp plein<br>(télétravail) | 1                   | 2 à 3 ans              | 1                         | 3                   | En cours                 | Publication<br>terminée | Terrebonne | lieu 2             | Annie A      |  |
|                                           | 1 - 3 de 3                                                                                                    |                                               |                              |                               |                 |                             |                     |                        |                           |                     |                          |                         |            |                    |              |  |

| Québec 🔡                                                    | Québec emploi                                                                                                    |                                       |                                                                                                    |                                     |                        | Nous joindre              |
|-------------------------------------------------------------|----------------------------------------------------------------------------------------------------|---------------------------------------|----------------------------------------------------------------------------------------------------|-------------------------------------|------------------------|---------------------------|
|                                                             |                                                                                                    |                                       |                                                                                                    | SOPHIE LEFEBVRE                     | Accueil                | Fermer la session         |
| Profil employeur     Personne-ressource     Lieu de travail | Meratherage : 56495 - romancier/roma                                                                                          | ncière                                |                                                                                                    |                                     |                        |                           |
| Mes affichages  Affichage  Candidatures  Historique         | A publication de cet affichage est expirée, veuillez changer le statut à « Terr                                               | niné >                                |                                                                                                    | Les champs m                        | arqués d'un astérisque | (*) doivent être remplis. |
| Recherche d'un candidat                                     | Appellation d'emploi *<br>romancier/tomancière<br>Groupe de profession *<br>Personnel professionnel des arts et de la culture |                                       | Profession *<br>Auteurs/auteures, rédacteurs/rédactrices e<br>[2] infomation sur le marché du travail | et écrivains/écrivaines             |                        |                           |
|                                                             | Titre du poste + ③<br>romancier/romancier<br>Essayer un the de poste attrayent pour les candidats.<br>Lieu de travail +       |                                       | Statut de l'affichage *<br>En cours<br>Nombre de postes *                                             |                                     |                        |                           |
|                                                             | lieu 1<br><b>Type d'emploi *</b><br>Temp plain (###temail)<br>Descentes •                                                     | Durée de l'emploi *<br>Occasionnel    | 1                                                                                                    | Type d'offre *<br>Régulier          |                        |                           |
|                                                             | Temp plein (tréféravail)<br>Personne à contacter *                                                                            | Occasionnel<br>Moyen de communication |                                                                                                    | Régulier<br>Adresse Web où postuler |                        |                           |

#### 3.2 Consulter les candidatures

La page **Candidatures** présente la liste des candidats qui ont postulé. Dès qu'une personne a répondu à l'une de vos offres d'emploi, vous recevez un avis à cet effet.

Plusieurs possibilités vous sont offertes dans cette page :

- consulter le profil des personnes qui ont postulé;
- trier les candidatures en fonction du type d'emploi recherché par les candidats;
- consulter les curriculum vitae et les lettres de présentation;
- obtenir les coordonnées des candidats qui correspondent à vos critères de recherche.

|                    |                  |                                |              |          |             |                       |                         |                 | 9                      | SOPHIE LEFEBVRE        | Accueil [                | Fermer la |
|--------------------|------------------|--------------------------------|--------------|----------|-------------|-----------------------|-------------------------|-----------------|------------------------|------------------------|--------------------------|-----------|
| E Profil employeur | Mes affichages \ | Affichage : 56495 - romancier/ | romancière 🛝 |          |             |                       |                         |                 |                        |                        |                          |           |
| Personne-ressource | Candid           | latures                        |              |          |             |                       |                         |                 |                        |                        |                          |           |
| 🚊 Lieu de travail  |                  |                                |              |          |             |                       |                         |                 |                        |                        |                          |           |
| 🗄 Mes affichages   | Q~               |                                | Recherche    | er Rangé | es 50 ~     | Actions ~             |                         |                 |                        | Réini                  | itialiser mon historique | des consu |
|                    |                  | Date de consultation           |              | Numéro   | Candidat    | Date de disponibilité | Type d'emploi recherché | Curriculum vitæ | Lettre de présentation | Date de la candidature | Courriel                 | Téléph    |
| Amchage            | 22 0             | 2023-03-14                     | ***          | 34277    | Follet, Ken | 2023-02-02            | Étudiant                |                 |                        | 2023-03-13 08:26       | kenhello@eterniy.ca      | 008 1     |
| - Candidatures     | <b>B</b>         |                                |              |          |             |                       |                         |                 |                        |                        |                          |           |

#### 3.3 Consulter la page Jumelage

La page **Jumelage** présente les profils des candidats qui répondent à au moins six critères de correspondance en lien avec l'emploi que vous avez publié.

Il est possible de limiter les critères de correspondance en les décochant. Toutefois, au moins un critère doit être sélectionné pour permettre le jumelage.

Plusieurs possibilités vous sont offertes dans cette page :

- consulter le profil d'un candidat;
- connaître le pourcentage de correspondance entre les critères de recherche d'emploi d'un candidat et vos critères d'embauche;
- trier les candidatures en fonction du type d'emploi recherchés par les candidats;
- consulter les curriculum vitae et les lettres de présentation;
- obtenir les coordonnées des candidats qui correspondent à vos critères de recherche.

|   | Québec 🔡                                                                                                    | Québec emploi                                                                                                    |                                                                                                    |                           |                              |                                                                                         |                  |                               |                     |                    | Nous joindr             |
|---|----------------------------------------------------------------------------------------------------|----------------------------------------------------------------------------------------------------|----------------------------------------------------------------------------------------------------|---------------------------|------------------------------|-----------------------------------------------------------------------------------------|------------------|-------------------------------|---------------------|--------------------|-------------------------|
|   |                                                                                                    |                                                                                                    |                                                                                                    |                           |                              |                                                                                         | Q                | SOPHIE LEFEBV                 | RE 🏠 Accu           | eil <b>Ferm</b>    | er la session           |
| - | Profit employeur     Personne-ressource     Lieu de travail     Mesattichage     - Candidatures     -Junelege     Historaue     Q. Recherche d'un candidat | Mes affichages ( Affichage :<br>Jumelage<br>Critères of<br>Liste des critères<br>Produité déo<br>Liste des critères<br>Produité déo<br>Compétences<br>Espérience d'et<br>Formation<br>Type d'offre reference | 7603 - Soudeur/soudeuse au laser<br>de jumelage<br>de correspondance<br>raphique<br>u candidat<br>nploi<br>herché |                           |                              | Filtres à appliquer<br>Pourcentage de corresponse<br>ors<br>Rayon de proximité<br>200km | ondance          | 1096                          |                     |                    |                         |
|   |                                                                                                    |                                                                                                    | Re                                                                                                    | iinitialiser les critères |                              |                                                                                         |                  | ् Lancer le jun               | elage               |                    |                         |
|   |                                                                                                    |                                                                                                    |                                                                                                    |                           |                              |                                                                                         |                  |                               | Réinitialiser mon l | historique des co  | onsultations            |
|   |                                                                                                    | Date                                                                                                    | de Date de<br>ation disponibilité                                                                                 | Candidat                  | Courriel                     | Pourcentage de<br>correspondance                                                        | Téléphone        | Type<br>d'emploi<br>recherché | Ville               | Curriculum<br>vitæ | Lettre de<br>motivation |
|   |                                                                                                    | Q - 2023-0                                                                                                    | 8-29 2022-10-01                                                                                                   | Trujillo, Rogelio         | rtrujillo@hotmail.com        | 68% 🚯                                                                                   | 418 561-<br>8978 | Régulier Q                    | uébec               |                    |                         |
|   |                                                                                                    | Q -                                                                                                    | 2021-03-01                                                                                                    | Sallem, Imen              | imen.sallem@momentum-tech.ca | 68% (j)                                                                                 | 888 888-<br>8888 | Régulier -                    |                     | 0                  | 0                       |
|   |                                                                                                    | ۹.                                                                                                    | 2023-02-14                                                                                                    | Leblanc, Saroumane        | saroumane@qc.ca              | 63% 🕄                                                                                   | 418 646-<br>0425 | Régulier Q                    | uébec               | 0                  |                         |

#### 3.4 Consulter l'historique

Cette fonction vous informe des différents statuts d'une offre d'emploi :

- **En préparation** : l'offre est en attente de publication.
- En cours : l'offre est publiée.
- En vérification : l'offre peut contenir un ou des mots qui ne sont pas autorisés et une vérification effectuée par l'équipe de Québec emploi est en cours.
- Fin de la période de publication : un courriel vous sera envoyé cinq jours avant la fin de la période de publication de votre offre d'emploi. La possibilité de prolonger cette période vous sera offerte.
- **Terminé** : la date de fin de publication de l'offre est échue ou l'offre a été comblée et est inscrite comme étant « terminé ». Lorsque vous cliquez sur ce statut, vous êtes invité à répondre à un sondage.

| Québec 🖁                                                    | 🔶 Qu   | ébec emploi                      |               |                  |    |  |  |  |  |  |          |             |       | ,        |
|-------------------------------------------------------------|--------|----------------------------------|---------------|------------------|----|--|--|--|--|--|----------|-------------|-------|----------|
|                                                             |        |                                  |               |                  |    |  |  |  |  |  | LEFEBVRE | <u>ሰ</u> ሐ০ | cueil | Fermer I |
| Profil employeur     Personne-ressource     Lieu de travail | 9      | Mes affichages \ Affichage   564 | 95 romancier/ | romancière \     |    |  |  |  |  |  |          |             |       |          |
| E Mes affichages                                            | ~      | Date                             | Statut 1=     | Ressource        |    |  |  |  |  |  |          |             |       |          |
| Affichage                                                   |        | 2023-03-06 15:28:09              | En cours      | LEFEBVRE, SOPHIE | IE |  |  |  |  |  |          |             |       |          |
| - Candidatures                                              |        | Exporter en format .csv          |               |                  |    |  |  |  |  |  |          |             |       |          |
| - Historique                                                |        | rangée(s) 1 - 1 de 1             |               |                  |    |  |  |  |  |  |          |             |       |          |
| Q Recherche d'un car                                        | ididat |                                  |               |                  |    |  |  |  |  |  |          |             |       |          |

## 4. Rechercher des candidats

La fonction **Recherche d'un candidat** est disponible uniquement si vous avez une offre d'emploi en cours de publication.

Elle permet d'obtenir une liste de candidats susceptibles de combler le poste offert à partir de critères sélectionnés, par exemple :

- la proximité entre le lieu de travail et le domicile des candidats;
- le niveau de scolarité des candidats;
- l'appellation des emplois recherchés par les candidats.

| 11 | Profil employeur        | Recherche d'un candidat      |   |                                  |                         |          |
|----|-------------------------|------------------------------|---|----------------------------------|-------------------------|----------|
| 1  | Personne-ressource      |                              |   |                                  |                         |          |
| 血  | Lieu de travail         |                              |   | Vot                              | us avez des messages no | on lus 🚩 |
| E  | Mes affichages          | Filtres                      |   |                                  |                         |          |
| Q  | Recherche d'un candidat |                              |   |                                  |                         |          |
|    |                         | Proximité du lieu de travail |   | Distance du lieu de travail (Km) | Date de disponibilité   |          |
|    |                         |                              | ~ | ~                                | AAA-MM-JJ               | Ē        |
|    |                         | Profession                   |   | Appellation d'emploi             |                         |          |
|    |                         |                              |   |                                  |                         |          |
|    |                         | Niveau de scolarité          |   | Diplôme                          |                         |          |
|    |                         |                              | ~ |                                  |                         | ~        |
|    |                         | Supprimer les filtres        |   | Q Appliqu                        | er les filtres          |          |

## 5. Publier une offre pour un poste visé par une mesure d'emploi

<u>Plusieurs mesures d'aide financière</u> existent pour les employeurs qui veulent recruter une ou des personnes ayant besoin d'un coup de pouce pour intégrer le marché du travail.

Si vous souhaitez publier une offre d'emploi dans le cadre d'une telle mesure, vous devrez contacter un agent des services aux entreprises dans un <u>bureau de Services Québec</u> AVANT le recrutement afin de vous assurer que le poste peut être subventionné.

Lorsque vous publierez l'offre liée à ce poste, vous devrez inclure obligatoirement le texte figurant ci-dessous au début du champ Description de l'offre d'emploi.

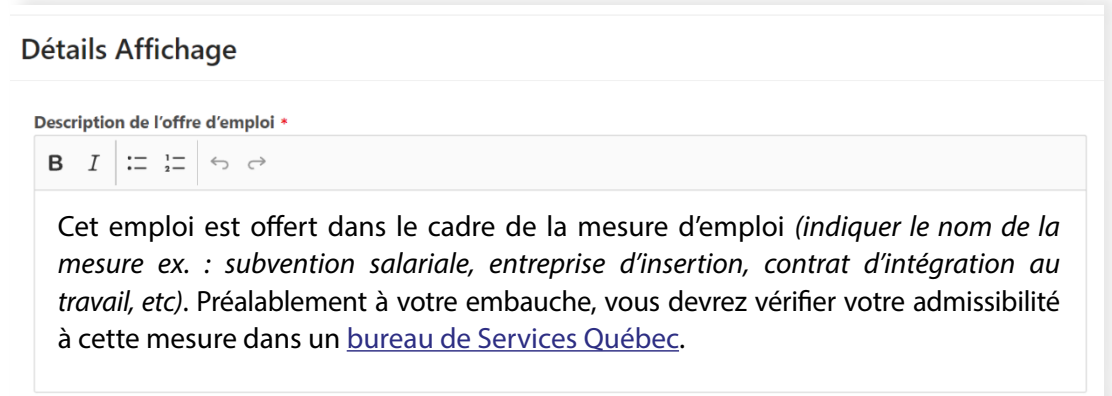

3 000 caractères au maximum

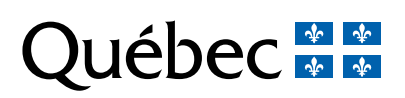